- 1. Follow these steps to register a new Viber bot
  - 1.1. Log in to your Viber account on <a href="https://partners.viber.com">https://partners.viber.com</a>

| Country    | Phone number (+123-45-67890 |
|------------|-----------------------------|
| Russia     | <b>▼</b> +7                 |
|            |                             |
|            |                             |
|            |                             |
| ] Remember | me                          |
| Remember   | me                          |
| ] Remember | me                          |
| Remember   | ne                          |

Partners.viber.com - Viber admin panel. It allows owners of public accounts and bots to manage their campaigns, see statistics and all public account info.. Viber admin panel allows users to create bots directly through the Viber admin panel.

through the viber admin panel.

Anyone can create a bot. Bot will appear the search and in the list on Discover Screen only after reviewing by the Viber team.

1.2. Click the "Create bot" button.

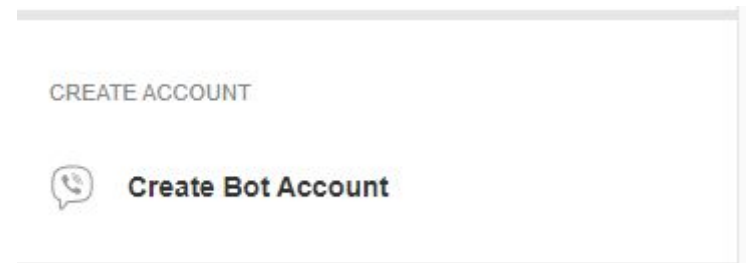

1.3. Choose your bots profile picture and fill in all the necessary information:

Account Name \* - Name of the bot;

Uri \* - The address where the bot will be available (may be the same as the name of the bot);

Category \*, Subcategory \* - select options needed;

Language \* - The default language;

Account Description \* - Description of the bot;

Email Address \* -Preferred email address.

1.4. Mark the checkbox "terms and conditions" than click "Create"

I accept the <u>Terms and Conditions</u>

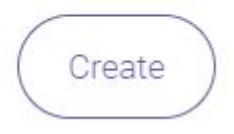

If all the blanks were filled in correctly, you will see a token in a confirmation window.

## Account created!

This is your private token. Use this token to connect to the Viber Chat API. Learn more

Сору

4a4faf5b07e7d7ef-5d3874654f9f2b8b-8bbed137a1801030

What's next?

See our Guide to getting started with your bot.

Ready to publish your bot? Read here

Documentation for NODE.JS | REST API | JAVA | PYTHON